# MODUL 10a MIKROTIK ROUTER

## A. TUJUAN

- 1. Mengenalkan pada mahasiswa tentang mikrotrik router
- 2. Mahasiswa mampu melakukan setting di mikrotik router
- 3. Mahasiswa mampu membuat beberapa aplikasi di mikrotik router

## **B. DASAR TEORI**

Mikrotik routerOS adalah sistem operasi dan perangkat lunak yang dapat digunakan untuk menjadikan komputer biasa menjadi router network yang handal,mencakup berbagai fitur yang dibuat untuk ip network dan jaringan wireless.

Fitur-fitur tersebut diantaranya : Firewall & Nat, Routing, Hotspot, Point to Point Tunneling Protocol, DNS server, DHCP server, Hotspot, dan masih banyak lagi fitur lainnya.

Mikrotik dapat digunakan dalam 2 tipe, yaitu dalam bentuk perangkat keras dan perangkat lunak. Dalam bentuk perangkat keras, Mikrotik biasanya sudah diinstalasi pada suatu board tertentu, sedangkan dalam bentuk perangkat lunak, Mikrotik merupakan satu distro Linux yang memang dikhususkan untuk fungsi router.

MikroTik RouterOS<sup>™</sup>, merupakan sistem operasi Linux base yang diperuntukkan sebagai network router. Didesain untuk memberikan kemudahan bagi penggunanya. Administrasinya bisa dilakukan melalui Windows Application (WinBox). Selain itu instalasi dapat dilakukan pada Standard komputer PC (Personal

Computer). PC yang akan dijadikan router mikrotik pun tidak memerlukan resource yang cukup besar untuk penggunaan standard, misalnya hanya sebagai gateway. Untuk keperluan beban yang besar (network yang kompleks, routing yang rumit) disarankan untuk mempertimbangkan pemilihan resource PC yang memadai.

## JENIS-JENIS MIKROTIK

1. MikroTik RouterOS yang berbentuk software yang dapat di-download di www.mikrotik.com. Dapat diinstal pada kompuetr rumahan (PC).

2. BUILT-IN Hardware MikroTik dalam bentuk perangkat keras yang khusus dikemas dalam board router yang didalamnya sudah terinstal MikroTik RouterOS.

## FITUR-FITUR MIKROTIK

1. Address List : Pengelompokan IP Address berdasarkan nama

2. Asynchronous : Mendukung serial PPP dial-in / dial-out, dengan otentikasi CHAP,

PAP, MSCHAPv1 dan MSCHAPv2, Radius, dial on demand, modem pool hingga 128 ports.

3. Bonding : Mendukung dalam pengkombinasian beberapa antarmuka ethernet ke dalam 1 pipa pada koneksi cepat.

4. Bridge : Mendukung fungsi bridge spinning tree, multiple bridge interface, bridging firewalling.

5. Data Rate Management : QoS berbasis HTB dengan penggunaan burst, PCQ, RED, SFQ, FIFO queue, CIR, MIR, limit antar peer to peer

6. DHCP : Mendukung DHCP tiap antarmuka; DHCP Relay; DHCP Client, multiple network DHCP; static and dynamic DHCP leases.

7. Firewall dan NAT : Mendukung pemfilteran koneksi peer to peer, source NAT dan

destination NAT. Mampu memfilter berdasarkan MAC, IP address, range port, protokol IP, pemilihan opsi protokol seperti ICMP, TCP Flags dan MSS.

8. Hotspot : Hotspot gateway dengan otentikasi RADIUS. Mendukung limit data rate, SSL ,HTTPS.

9. IPSec : Protokol AH dan ESP untuk IPSec; MODP Diffie-Hellmann groups 1, 2, 5; MD5 dan algoritma SHA1 hashing; algoritma enkirpsi menggunakan DES, 3DES, AES-128, AES-192, AES-256; Perfect Forwarding Secresy (PFS) MODP groups 1, 2,5

10. ISDN : mendukung ISDN dial-in/dial-out. Dengan otentikasi PAP, CHAP, MSCHAPv1 dan MSCHAPv2, Radius. Mendukung 128K bundle, Cisco HDLC, x751, x75ui, x75bui line protokol.

11. M3P : MikroTik Protokol Paket Packer untuk wireless links dan ethernet.

12. MNDP : MikroTik Discovery Neighbour Protokol, juga mendukung Cisco Discovery Protokol (CDP).

13. Monitoring / Accounting : Laporan Traffic IP, log, statistik graph yang dapat diakses melalui HTTP.

14. NTP : Network Time Protokol untuk server dan clients; sinkronisasi menggunakan system GPS.

15. Poin to Point Tunneling Protocol : PPTP, PPPoE dan L2TP Access Consentrator; protokol otentikasi menggunakan PAP, CHAP, MSCHAPv1, MSCHAPv2; otentikasi dan laporan Radius; enkripsi MPPE; kompresi untuk PPoE; limit data rate.

16. Proxy : Cache untuk FTP dan HTTP proxy server, HTTPS proxy; transparent proxy untuk DNS dan HTTP; mendukung protokol SOCKS; mendukung parent proxy; static DNS.

17. Routing : Routing statik dan dinamik; RIP v1/v2, OSPF v2, BGP v4.

18. SDSL : Mendukung Single Line DSL; mode pemutusan jalur koneksi dan jaringan.

19. Simple Tunnel : Tunnel IPIP dan EoIP (Ethernet over IP).

20. SNMP : Simple Network Monitoring Protocol mode akses read-only.

21. Synchronous : V.35, V.24, E1/T1, X21, DS3 (T3) media ttypes; sync-PPP, Cisco HDLC; Frame Relay line protokol; ANSI-617d (ANDI atau annex D) dan Q933a (CCITT atau annex A); Frame Relay jenis LMI.

22. Tool : Ping, Traceroute; bandwidth test; ping flood; telnet; SSH; packet sniffer; Dinamik DNS update.

23. UPnP : Mendukung antarmuka Universal Plug and Play.

24. VLAN : Mendukung Virtual LAN IEEE 802.1q untuk jaringan ethernet dan wireless; multiple VLAN; VLAN bridging.

25. VoIP : Mendukung aplikasi voice over IP.

26. VRRP : Mendukung Virtual Router Redudant Protocol.

27. WinBox : Aplikasi mode GUI untuk meremote dan mengkonfigurasi MikroTik RouterOS.

## C. TUGAS PENDAHULUAN

- 1. Jelaskan prinsip kerja dari mikrotik router
- 2. Berikan satu spesifikasi dari mikrotik router yang berbasis hardware.

## **D. PERALATAN**

- 1 buah mikrotik sebagai *router*
- 2 buah computer sebagai *host A* dan *host B*
- Kabel UTP secukupnya

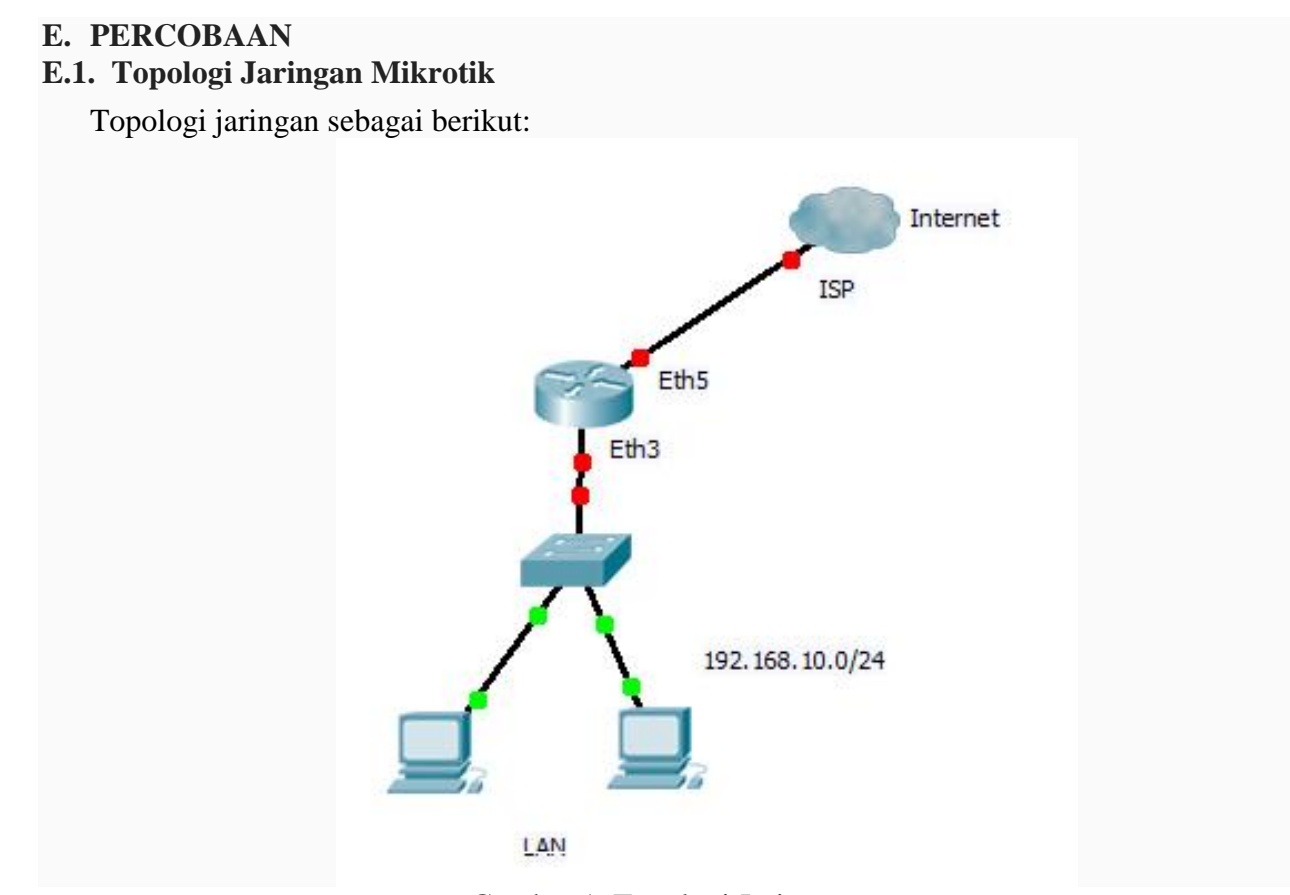

Gambar 1. Topologi Jaringan

Dari topologi di atas, mikrotik router digunakan untuk koneksi dari jaringan LAN (192.168.10.0/24) ke jaringan ISP. Pada koneksi kabelnya, untuk ke ISP gunakan Eth5 dan untuk ke jaringan LAN gunakan Eth3.

Untuk setting mikrotik router, dari Eth2.

#### E.2 Setting Mikrotik untuk interkoneksi LAN dan ISP

**1. Setting untuk LAN pada Eth3** -> setting juga sebagai DHCP Server shg client LAN akan mendapat IP dinamis dari mikrotik Router.

a. Hubungkan PC ke mikrotik router menggunakan kabel UTP ke Eth2.

b. Setting PC sbg DHCP client untuk mendapatkan IP dari mikrotik Router dan pastikan mendapat IP.

c. Buka aplikasi Winbox

| Connect To: | 192.168.100 | 0.1           | Connect |
|-------------|-------------|---------------|---------|
| Login:      | admin       |               |         |
| Password:   | [           |               |         |
|             | ▼ Keep Pa   | ssword        | Save    |
|             | Secure M    | 1ode          | Remove  |
|             | 🔽 Load Pre  | vious Session | Tools   |
| Note:       | [           |               |         |
| Address /   | User        | Note          |         |

NB:

| Connect To: | ini tergantung dari PC Client dapat IP berapa dari mikrotik, kalau mendapat |
|-------------|-----------------------------------------------------------------------------|
|             | IP dengan NetID : 192.168.100.0/24 maka biasanya IP mikrotik 192.168.100.1  |
| Login       | : admin                                                                     |
| Password    | : <harap dikosongi=""></harap>                                              |

d. Pilih bagian **Interface** dan akan muncul sebagai berikut:

| 🔘 a      | dmin@192.168.10 | 00.1 (MikroTik) - WinBox v5.16 on RB450G (mipsbe)                        |               |
|----------|-----------------|--------------------------------------------------------------------------|---------------|
| 6        | Cal Safe Mode   | ✓ Hide                                                                   | Passwords 🔳 🛅 |
|          | Interfaces      | Interface List                                                           |               |
|          | Bridge          | Interface Ethemet EoIP Tunnel IP Tunnel GRE Tunnel VLAN VRRP Bonding LTE |               |
|          | PPP             |                                                                          | Find          |
|          | Switch          |                                                                          | Tri Duras -   |
|          | Mesh            | steether1-WAN Ethemet 1520 Olons Olons O                                 |               |
|          | IP N            | R Center 1520 37.5 kbps 2.0 kbps 4                                       | 3 0           |
|          | 11 ·            | S «I>ether3-slave-lo Ethemet 1520 0 bps 0 bps 0                          | 0 0           |
|          | MPLS P          | S sether4-slave-lo Ethemet 1520 0 bps 0 bps 0                            | 0 0           |
|          | Routing 1       | RS Sether5-slave-lo Ethemet 1520 0 bps 0 bps 0                           | 0 0           |
|          | System 1        |                                                                          |               |
|          | Queues          |                                                                          |               |
|          | Files           |                                                                          |               |
| $\times$ | Log             |                                                                          |               |
| l 20     | Radius          |                                                                          |               |
| <u>n</u> | Tools 1         |                                                                          |               |
| $\geq$   | New Terminal    |                                                                          |               |
| SC       | MetaROUTER      |                                                                          | •             |
| Lin U    | Make Supout.rif | 5 items                                                                  |               |
| ute      | Manual          |                                                                          |               |
| 8<br>8   | Exit            |                                                                          |               |

| Gener  |               |                               |     |                   |
|--------|---------------|-------------------------------|-----|-------------------|
| Genera | Etnemet       | Status Overall Stats RX Stats |     | OK                |
|        | Name:         | ether3-LAN                    |     | Cancel            |
|        | Type:         | Ethemet                       |     | Apply             |
|        | MTU:          | 1500                          |     | Disable           |
|        | L2 MTU:       | 1520                          |     | Comment           |
| I      | Max L2 MTU:   | 1520                          |     | Commont           |
| N      | AC Address:   | D4:CA:6D:39:98:BD             |     | Torch             |
|        | ARP:          | enabled                       | Ŧ   | Blink             |
| Г      | Master Port:  | none                          | Ţ   | Reset MAC Address |
| Bandw  | idth (Rx/Tx): | unlimited                     | Ŧ   | Reset Counters    |
|        | Switch:       | 0                             |     |                   |
|        |               |                               | 100 |                   |
|        |               |                               |     |                   |
|        |               |                               |     |                   |

e. Double click **ether3-slave-local** dan lakukan setting sebagai berikut:

NB: Name : ether3-LAN Master Port : none

Setelah itu klik **Apply** dan **OK**.

f. Setting IP address pada Eth3

| Ca Safe Mode    |             |                 |                          | ✓ Hide Passw |
|-----------------|-------------|-----------------|--------------------------|--------------|
| Interfaces      |             |                 |                          |              |
| Bridge          |             | Address List    |                          |              |
| PPP             |             |                 |                          | Eind         |
| Switch          |             |                 |                          | 1 mo         |
| Mesh            | ARP         | Address<br>+192 | 7 Network                |              |
| IP ♪            | Accounting  | ÷ 192           | ddress <192.168.10.1/24> |              |
| MPLS N          | Addresses   |                 | Address: 192.168.10.1/24 | ок           |
| Routing N       | DHCP Client |                 | Network: 192.168.10.0    | Cancel       |
| System 1        | DHCP Relay  |                 | nterface: ether3-LAN     | Apply        |
| Queues          | DHCP Server |                 |                          |              |
| Files           | DNS         |                 |                          | Disable      |
| Log             | Firewall    |                 |                          | Comment      |
| Radius          | Hotspot     |                 |                          | Сору         |
| Tools           | IPsec       |                 |                          | Remove       |
| New Terminal    | Neighbors   |                 |                          |              |
| MetaROUTER      | Packing     | ¢ e             | nabled                   |              |
| Make Supout rif | Pool        | Zitenis         |                          |              |

Pilih **IP** | **Addresses** dan setting sebagai berikut:

| Address   | : 192.168.10.1/24 |
|-----------|-------------------|
| Network   | : 192.168.10.0    |
| Interface | : ether3-LAN      |

## g. Setting Eth3 sebagai DHCP Server

Pilih **IP** | **DHCP Server**, klik bagian **DHCP Setup** dan untuk **DHCP Server Interface** arahkan ke **ether3-LAN** dan klik **Next**.

| <b>9</b> a | idmin@192.108.10         |                | OX VJ.1 | 0 ON K6450G (r | nipsbe)     |           |              |              | <u></u>    |           |
|------------|--------------------------|----------------|---------|----------------|-------------|-----------|--------------|--------------|------------|-----------|
| 5          | C <sup>a</sup> Safe Mode |                |         |                |             |           |              |              | Hide Passv | vords 📕 🛅 |
|            | Interfaces               | Interface List |         |                |             |           |              |              |            |           |
|            | Bridge                   | DHCR Server    | (       | ().            |             |           |              | hi di        | 1          |           |
|            | PPP                      |                |         | 0.0.           |             |           |              |              |            |           |
|            | Switch                   | DHCP Networks  | Leases  | Options Alerts |             |           |              |              |            |           |
|            | Mesh                     | ARP            | Y       | DHCP Config    | DHCP        | Setup     |              |              |            | Find      |
|            | IP 🗅                     | Accounting     | Int     | erface         | Relay       | Leas      | e Time       | Address Pool | Add AR     | •         |
|            | MPLS N                   | Addresses      | eu      | DUCD           | <b>C</b>    |           | 30 00.00     |              | no         |           |
|            | Routing 1                | DHCP Client    |         | Colort         | Setup       | n mun Dib |              |              |            |           |
|            | System N                 | DHCP Relay     |         | <b>BERICH</b>  | Intensident | OTOREDI   | ICF Server o | 81           |            |           |
|            | Queues                   | DHCP Server    |         | DHCP           | Server Inte | erface:   | ether3-LAN   | ′ ₹          |            |           |
|            | Files                    | DNS            | -       |                |             | Back      | Next         | Cancel       |            |           |
|            | Log                      | Firewall       |         | 1              |             | +         | - L          |              |            |           |
|            | Radius                   | Hotspot        |         |                |             |           |              |              |            |           |
|            | Tools 1                  | IPsec          |         |                |             |           |              |              |            |           |
| Š          | New Terminal             | Neighbors      |         |                |             |           |              |              |            |           |
|            | MetaROUTER               | Packing        |         |                |             |           |              |              |            |           |
| N/         | Make Supout.rif          | Pool           | -       |                |             |           |              |              |            |           |
| n          | Manual                   | Routes         |         |                |             |           |              |              |            |           |

Masukkan NetID yang akan digunakan oleh client di jaringan LAN, dalam hal ini adalah

Masukkan NetID yang akan digunakan oleh client di jaringan LAN, dalam hal ini adala 192.168.10.0/24

| Select netwo | ork for DHCP a | ddresses     |     |
|--------------|----------------|--------------|-----|
|              | ss Space: 19   | 2 168 10 0/2 | 24  |
| DHCF Addle   |                |              | - 1 |

Pilih IP untuk Gateway, akan diarahkan ke 192.168.10.1

| Select gate | way for given n | etwork     |      |
|-------------|-----------------|------------|------|
| Gateway fo  | or DHCP Networ  | k: 192.168 | 10.1 |
|             |                 |            |      |

Untuk range IP yang akan diberikan ke client, akan dibuat range defaultnya dari 192.168.10.2 – 192.168.10.254

| Select pool of | ip addresses | given out by | DHCP serve |
|----------------|--------------|--------------|------------|
| Addresses to C | aive Out: 6  | 8.10.2-192.1 | 68.10.254  |
| 1              | Back         | Next         | Cancel     |

## DNS Server arahkan ke 192.168.10.1

| DHCP Setup    |            |      |           |
|---------------|------------|------|-----------|
| Select DNS se | rvers      |      |           |
| DNS Servers:  | 192.168.10 | 0.1  | <b>\$</b> |
|               | Back       | Next | Cancel    |
|               |            |      |           |

Lease Time biarkan default.

| Select lease tir | ne          |  |
|------------------|-------------|--|
| ease Time:       | 3d 00:00:00 |  |
|                  |             |  |

Pastikan sudah terbentuk untuk DHCP Server.

| DHCP | Networks | Leases | Options   | Alerts |            |             |              |        |  |
|------|----------|--------|-----------|--------|------------|-------------|--------------|--------|--|
| + -  |          | 7      | DHCP      | Config | DHCP Setup |             |              | Find   |  |
| N    | lame     | 1      | nterface  |        | Relay      | Lease Time  | Address Pool | Add AR |  |
| d    | hcp1     | e      | ther2-LAN | 1      |            | 3d 00:00:00 | dhcp_pool1   | no     |  |
| d    | hcp2     | 6      | ther3-LAN |        |            | 3d 00:00:00 | dhcp pool7   | no     |  |

- 2. Setting untuk ISP pada Eth5 -> setting sebagai DHCP client untuk mendapat IP dari Cisco Router (192.168.50.0/24)
- a. Pilih bagian Interface dan akan muncul sebagai berikut:

| Cal Safe Mode             |                                          |                 |               |          | Hide Passv | vords 📕 🕯 |
|---------------------------|------------------------------------------|-----------------|---------------|----------|------------|-----------|
| Interfaces                | Interface List                           |                 |               |          |            |           |
| Bridge<br>PPP             | Interface Ethernet EoIP Tunnel IP Tunnel | GRE Tunnel VLAM | N VRRP Bond   | ling LTE |            |           |
| Switch                    |                                          |                 |               |          |            | Find      |
| Meeh                      | Name / Type                              | L2 MTU Tx       | Rx            | Tx Pac   | Rx Pac     | Tx Drops  |
| Mesn                      | Setter 1-WAN Ethemet                     | 1520 0          | bps 0 bps     | 0        | 0          | 0         |
| IP D                      | K Sivether2-LAN Ethemet                  | 1520 37.51      | kops 2.0 kops | 4        | 3          | 0         |
| MPLS 🗅                    | S Sether4-slave-lo Ethemet               | 1520 0          | bps 0 bps     | 0        | 0          | 0         |
| Routing 1                 | RS & ether5-slave-lo Ethernet            | 1520 0          | bps 0 bps     | Ō        | Ő          | 0         |
| System N                  |                                          |                 |               |          |            |           |
| Queues                    |                                          |                 |               |          |            |           |
| Files                     |                                          |                 |               |          |            |           |
| Log                       |                                          |                 |               |          |            |           |
| Radius                    |                                          |                 |               |          |            |           |
| Tools 🗅                   |                                          |                 |               |          |            |           |
| New Terminal              |                                          |                 |               |          |            |           |
| MetaROUTER                | •                                        |                 |               |          |            |           |
| 2012012000000000          | 5 items                                  |                 |               |          |            |           |
| Make Supout.rif           | La                                       |                 |               |          |            |           |
| Make Supout.rif<br>Manual |                                          |                 |               |          |            |           |

b. Double click bagian **ether5-slave-local** dan lakukan setting sebagai berikut:

| ntenace cethero-sia | verocal>                                |                             |  |  |
|---------------------|-----------------------------------------|-----------------------------|--|--|
| General Ethemet     | Status Overall Stats Rx Stats           | OK                          |  |  |
| Name                | ether5-WAN                              | Cancel                      |  |  |
| Туре                | Ethemet                                 | Apply<br>Disable<br>Comment |  |  |
| MTU                 | 1500                                    |                             |  |  |
| L2 MTU              | 1520                                    |                             |  |  |
| Max L2 MTU          | 1520                                    | Track                       |  |  |
| MAC Address         | D4:CA:6D:39:98:BF                       | Torch                       |  |  |
| ARP                 | enabled <b>T</b>                        | Blink                       |  |  |
| Master Port         | none                                    | Reset MAC Address           |  |  |
| Bandwidth (Rx/Tx)   | unlimited <b>∓</b> / unlimited <b>∓</b> | Reset Counters              |  |  |
| Switch              | 0                                       |                             |  |  |

NB: Name : ether5-WAN Master Port : none

Setelah itu klik **Apply** dan **OK**.

| >  | Ca Safe Mod     | e                      |                                            |               | Hide Passwords |
|----|-----------------|------------------------|--------------------------------------------|---------------|----------------|
|    | Interfaces      | Interface List         |                                            |               | [              |
|    | Bridge          | Interface Ethernet     | EoIP Tunnel IP Tunnel GRE Tunnel VLAN VRRP | Bonding LTI   | E              |
|    | PPP             |                        | HCP Client                                 |               |                |
|    | Switch          | Name                   | 🕨 📼 🛷 🐹 🍸 Release Renew                    |               | Find           |
|    | Mesh            | <i>♦:&gt;ether1-VI</i> | Interface / Use P Add D IP Address         | Expires After | Status 💌       |
|    | IP Ì            | ARP                    | et New DHCP Client                         |               | searching      |
|    | MPLS            | Accounting             | DHCP Status                                |               |                |
|    | Routing         | Addresses              |                                            | UK            |                |
|    | System          | DHCP Client            | Interface: ether5-WAN                      | Cancel        |                |
|    | Queues          | DHCP Relay             | Hostname:                                  | Apply         |                |
|    | Files           | DHCP Server            | Client ID:                                 | Disable       |                |
| _  | Log             | DNS                    | Use Peer DNS                               |               |                |
| õ  | Radius          | Firewall               | Use Peer NTP                               | Сору          |                |
| Ē  | Tools           | Hotspot                | Add Default Route                          | Remove        |                |
| ≥  | New Terminal    | IPsec                  | Default Route Distance: 0                  | Release       |                |
| 2  | MetaROUTER      | Neighbors              |                                            | Renew         |                |
|    | Make Supout.rif | Packing                |                                            | nenew         |                |
| ΠĽ | Manual          | Pool                   |                                            |               |                |
| Ş  | Exit            | Routes                 |                                            |               |                |
|    |                 | SMB                    |                                            |               |                |

c. Pilih dari menu : IP | DHCP Client untuk menjadikan Eth5 sebagai DHCP Client dari ISP.

Pada bagian Interface pilih ether5-WAN, dan pastikan mendapat IP dari ISP.

| Interface  | E | Use P | Add D | IP Address       | Expires After | Status    |  |
|------------|---|-------|-------|------------------|---------------|-----------|--|
| ether1-WAN |   | yes   | yes   |                  |               | searching |  |
| ether5-WAN |   | yes   | yes   | 192.168.50.77/24 | 23:58:32      | 2 bound   |  |

## 4. Tes koneksi (sebelum ada NAT)

- a. Lakukan ping dari PC Client ke :
  - IP Gateway mikrotik (192.168.10.1)
  - IP Eth5 : 192.168.50.77 (ini tergantung dari masing-masing kelompok)
  - Router PENS: 10.252.42.1

#### b. Lakukan akses web ke:

- www.eepis-its.edu
- www.google.com

Catat semua hasilnya.

## 3. Setting NAT pada Eth5

a. Pilih **IP** | **Firewall** dan lakukan setting sebagai berikut:

| admin@192.168.10 | 0.1 (MikroTik) - WinBox v5.16 on RB450G (mipsbe)                                 |                | x |
|------------------|----------------------------------------------------------------------------------|----------------|---|
| Safe Mode        |                                                                                  | Hide Passwords |   |
| Interfaces       |                                                                                  |                |   |
| Bridge           | Frewall                                                                          | Į              |   |
| PPP              | Filter Rules NAT Mangle Service Ports Connections Address Lists Layer7 Protocols |                |   |
| Switch           | + 📼 🛷 🖾 🍸 🖾 Reset Counters 00 Reset All Counters                                 | Find           | 1 |
| Mesh             | # Action Chain New MAT Pule                                                      |                | - |
| IP ♪             | ARP hat General AL SI AN SUB                                                     |                |   |
| MPLS N           | Accounting                                                                       |                |   |
| Routing 1        | Addresses Chain: srcnat                                                          |                |   |
| System 1         | DHCP Client Src. Address:                                                        |                |   |
| Queues           | DHCP Relay Dst. Address:                                                         |                |   |
| Files            | DHCP Server                                                                      |                |   |
| Log              | DNS Protocol:                                                                    |                |   |
| Radius           | Firewall Src. Port:                                                              |                |   |
| Tools 1          | Hotspot Dst. Port:                                                               |                |   |
| New Terminal     | IPsec Any Port                                                                   |                | _ |
| MetaROUTER       | Neighbors                                                                        |                | _ |
| Make Supout.rif  | Packing                                                                          |                |   |
| Manual           | Pool Out. Interface: ether5-WAN                                                  |                | ₹ |

Atur chain pada srcnat (source nat) dan berikan pada interface ether5-WAN.

| New NAT | Rule         |        | -      |            |         |  |
|---------|--------------|--------|--------|------------|---------|--|
| General | Advanced     | Extra  | Action | Statistics | ОК      |  |
| A       | ction: masqu | Jerade |        |            | Cancel  |  |
|         |              |        |        |            | Apply   |  |
|         |              |        |        |            | Disable |  |

Pilih masquerade, kemudian Apply dan OK.

## 5. Tes koneksi (setelah ada NAT)

Ulangi langkah 4 dan bandingkan hasilnya.

E.2 Setting Mikrotik untuk Bandwidth Management

## 1. Tes Bandwidth

a. Akseslah www.eepis-its.edu/speedtest

| Anda menggun:<br>(        | akan IPv4 da<br>10.252.42.18       | ri 10.252.42.187<br>7)        |
|---------------------------|------------------------------------|-------------------------------|
| DOWNLOAD<br>95.22<br>Mbps | SPEEDTEST.NET                      | UPLOAD<br>68.51<br>Mbps       |
| Test to other<br>Surabaya | r close servers at :<br>Yogyakarta | Speedtest.net:<br>Banjarmasin |
| Surabaya                  | Yogyakarta<br>▲                    | Banjarmasin<br>▲              |
| HOST THIS FO              | OR FREE ON YOUR                    | OWN SERVER                    |

b. Catat bandwidth yang didapat untuk upload dan download.

## 2. Atur bandwidth dari mikrotik router

- a. Pilih Queues untuk mengatur bandwidth.
- b. Langkah pertama adalah atur bandwidth max pada sisi WAN.

| Interfaces      |         |                  |                                   |            |                   |       |        |                  |
|-----------------|---------|------------------|-----------------------------------|------------|-------------------|-------|--------|------------------|
| Bridge          | Queue L | jst              |                                   |            |                   |       |        |                  |
| PPP             | Simple  | Queues Interfac  | ce Queues Queue Tr                | ee Queue   | Types             |       |        |                  |
| Switch          |         |                  | a 🔽 🗠 Basa                        | t Counters | on Reset All Cour | ntere |        | Find             |
| Mesh            |         |                  |                                   | Counters   | OU Neser All Coul | licis |        | Tulu             |
| IP 🗅            | # N     | lew Simple Queu  | e                                 |            |                   |       |        |                  |
| MPLS N          |         | General Advance  | ced Statistics Traffic            | c Total    | Total Statistics  |       |        | ОК               |
| Routing         |         | Name:            | WAN                               |            |                   |       |        | Cancel           |
| System 🗈        |         | Target Address:  | 0.0.0/0                           |            |                   |       | •      | Apply            |
| Queues          |         |                  |                                   |            |                   |       |        |                  |
| Files           |         | -                | <ul> <li>Target Upload</li> </ul> |            | ✓ Target Download | 4     | _      | Disable          |
| Log             |         | Max Limit:       | unlimited                         | Ŧ          | unlimited         | Ŧ     | bits/s | Comment          |
| Radius          |         | - Burst          |                                   |            |                   | -     | 1      | Сору             |
| Tools 🗅         |         | Burst Limit:     | unlimited                         | •          | unlimited         | •     | bits/s | Remove           |
| New Terminal    |         | Burst Threshold: | unlimited                         | •          | unlimited         | Ŧ     | bits/s | Tionere          |
| MetaROUTER      |         | Burst Time:      | 0                                 |            | 0                 |       | S      | Reset Counters   |
| Make Supout.rif |         | -▼- Time         |                                   |            |                   |       |        | Reset All Counte |
| Manual          | 0 item  |                  |                                   |            |                   |       |        | Torch            |
| Exit            |         |                  |                                   |            |                   |       |        |                  |

Target address : 0.0.0.0/0 artinya akan memantau trafik ke semua IP Address.

| General  | Adva     | nced    | Statistics | Traffic | Total | Total Statistics |          | OK                |
|----------|----------|---------|------------|---------|-------|------------------|----------|-------------------|
|          | P2P:     |         |            |         |       |                  | <b>•</b> | Cancel            |
| Packet M | Marks:   |         |            |         |       |                  | \$       | Apply             |
| Dst. Ad  | dress:   |         | _          |         |       |                  | •        | Disable           |
| Inte     | rface:   | ether5  | 5-WAN      |         |       |                  | ₹        | Comment           |
|          | 8        | Target  | Upload     |         |       | Target Download  |          | Сору              |
| Lir      | mit At:  | unlimit | ed         |         | Ŧ     | unlimited        | ₹ bits/s | Remove            |
| Queue    | Type:    | defaul  | t-small    |         | Ŧ     | default-small    | ₹        | Reset Counters    |
| P        | arent:   | none    |            |         |       |                  | Ŧ        | Reset All Counter |
| P        | riority: | 8       |            |         |       |                  |          | Torch             |

c.Kemudian pilih Advanced, lalu klik Apply dan OK.

d.Buat lagi **New Simple Queue** untuk **LAN**. **Simple Queue** untuk LAN ini yang akan digunakan sebagai **PARENT Simple Queue** untuk client (per IP address atau NetID).

|                           | erface Queues Queue Tree G   | Queue Types                 |          |                    |
|---------------------------|------------------------------|-----------------------------|----------|--------------------|
|                           | 🖆 🍸 🖾 Reset Cour             | nters 00 Reset All Counters |          | Find               |
| New Simple Queu           | e                            |                             |          |                    |
| General Advan             | ced Statistics Traffic Total | Total Statistics            | - 1      | ОК                 |
| Name:                     | LAN                          |                             |          | Cancel             |
| Target Address:           | 0.0.0.0/0                    |                             | <b>+</b> | Apply              |
|                           | ✓ Target Upload              | ✓ Target Download           |          | Disable            |
| Max Limit:                | unlimited <b>Ŧ</b>           | unlimited <b>Ŧ</b>          | bits/s   | Comment            |
| -▲- Burst<br>Burst Limit: | unlimited <b>T</b>           | unlimited                   | bits/s   | Сору               |
| Burst Threshold:          | unlimited <b>Ŧ</b>           | unlimited Ŧ                 | bits/s   | Remove             |
|                           | 0                            | 0                           | s        | Reset Counters     |
| Burst Time:               |                              |                             |          | 1000 00000S        |
| Burst Time:<br>-▼- Time   | Υ.                           |                             |          | Reset All Counters |

| anced  | Statistics | Traffic                                                                                                    | Total                     | Total Statistics                                    |                                                                          | OK                                                                                                    |
|--------|------------|----------------------------------------------------------------------------------------------------|---------------------------|-----------------------------------------------------|--------------------------------------------------------------------------|----------------------------------------------------------------------------------------------------|
|        |            | 5000000000                                                                                                    | 100100000                 |                                                     | •                                                                        | Cancel                                                                                                    |
|        |            |                                                                                                    |                           |                                                     |                                                                          | Apply                                                                                                    |
|        |            |                                                                                                    |                           |                                                     | <b></b>                                                                  | Disable                                                                                                    |
| ether  | 3-LAN      |                                                                                                    |                           |                                                     | <b>.</b>                                                                 | Comment                                                                                                    |
| Targe  | t Upload   |                                                                                                    |                           | Target Download                                     |                                                                          | Сору                                                                                                    |
| unlimi | ited       |                                                                                                    | Ŧ                         | unlimited                                           | ₹ bits/s                                                                 | Remove                                                                                                    |
| defau  | ılt-small  |                                                                                                    | Ŧ                         | default-small                                       | Ŧ                                                                        | Reset Counters                                                                                                    |
| none   |            |                                                                                                    |                           |                                                     | ₹                                                                        | Reset All Counter                                                                                                    |
| 8      |            |                                                                                                    |                           |                                                     |                                                                          | Torch                                                                                                    |
|        |            |                                                                                                    |                           |                                                     |                                                                          |                                                                                                    |
|        | ranced :   | ranced Statistics Statistics Cartering Statistics Cartering Statistics C | ranced Statistics Traffic | ranced     Statistics     Traffic     Total       : | ranced     Statistics     Traffic     Total     Total Statistics       : | Statistics Traffic Total Statistics     • •     • •     • •     • •     • •     • •     • •     • •     • •     • •     • •     • •     • •     • •     • •     • •     • •     • •     • •     • •     • •     • •     • •     • •     • •     • •     • •     • •     • •     • •     • •     • •     • •   • •   • •   • •   • •   • •   • •   • •   • •   • •   • •   • •   • •   • •   • •   • •   • |

Pilih Advanced untuk mengarahkan pada interface ether3-LAN.

## Praktikum Jaringan Komputer 2 – T. Telekomunikasi PENS

| General Adv   | anced Sta  | tistics | Traffic | Total | Total Statistics |                   |        | OK             |
|---------------|------------|---------|---------|-------|------------------|-------------------|--------|----------------|
| P2P:          |            |         |         |       |                  |                   |        | Cancel         |
| acket Marks:  |            |         |         |       |                  |                   | •      | Apply          |
| Dst. Address: |            | 10      |         |       |                  |                   | •      | Disable        |
| Interface:    | ether3-LA  | N       |         |       |                  |                   | ₹      | Comment        |
|               | Target Upl | oad     |         |       | Target Download  |                   |        | Сору           |
| Limit At:     | unlimited  |         |         | Ŧ     | unlimited        | Ŧ                 | bits/s | Remove         |
| Queue Type:   | default-sm | all     |         | Ŧ     | default-small    | Ŧ                 |        | Reset Counters |
| Parent:       | none       |         |         |       |                  | Reset All Counter |        |                |
| Priority:     | 8          |         |         |       |                  |                   |        | Torch          |
|               |            |         |         |       |                  |                   |        |                |
|               |            |         |         |       |                  |                   |        |                |

## 3. Atur bandwidth untuk masing-masing client

a. Buat Simple Queue untuk setting per IP Address Client (bisa juga per NetID).

| Name:<br>Target Address: | client1 192.168.10.250            |   |                   |   |                    | Cancel         |
|--------------------------|-----------------------------------|---|-------------------|---|--------------------|----------------|
| Target Address:          | 192.168.10.250                    |   |                   |   |                    |                |
|                          |                                   |   |                   |   | •                  | Apply          |
|                          | <ul> <li>Target Upload</li> </ul> |   | ✓ Target Download |   |                    | Disable        |
| Max Limit:               | 5M                                | Ŧ | 3M                | Ŧ | bits/s             | Comment        |
| Burst     Burst Limit    | unlimited                         | Ŧ |                   | Ŧ | bits/s             | Сору           |
| Burst Threshold:         | unlimited                         | Ŧ | unlimited         | Ŧ | bits/s             | Remove         |
| Burst Time:              | 0                                 |   | 0                 |   | s                  | Reset Counters |
| ▼- Time                  | ne                                |   |                   |   | Reset All Counters |                |
|                          |                                   |   |                   |   |                    | Torch          |

Buat aturan bahwa untuk **upload** diberi 5Mbps dan **download** 3Mbps.

Kemudian pilih Advanced untuk mengarahkan pada ether3-LAN. Untuk Parent arahkan juga pada LAN yang telah dibuat sebelumnya.

|               |                                                                 | Cancel                                                              |
|---------------|-----------------------------------------------------------------|---------------------------------------------------------------------|
|               |                                                                 | Apply                                                               |
|               |                                                                 | Disable                                                             |
| ether3-LAN    |                                                                 | Comment                                                             |
| Target Upload | Target Download                                                 | Сору                                                                |
| 5M 🛛          | F 3M ₹ b                                                        | its/s Remove                                                        |
| default-small | Interfault-small Interfault-small                               | Reset Counters                                                      |
| LAN           |                                                                 | Reset All Counter                                                   |
| 8             |                                                                 | Torch                                                               |
|               |                                                                 |                                                                     |
|               |                                                                 |                                                                     |
|               | ether3-LAN<br>Target Upload<br>5M 4<br>default-small 3<br>LAN 8 | ether3-LAN Target Upload Target Download 5M F Gefault-small F LAN 8 |

b.Isilah tabel berikut ini untuk pengaturan bandwidth:

| UPLOAD   | DOWNLOAD |
|----------|----------|
| 5Mbps    | 3 Mbps   |
| 2Mbps    | 1 Mbps   |
| 1Mbps    | 512 Kbps |
| 512 Kbps | 256 Kbps |
| 256 Kbps | 128 Kbps |
| 128 Kbps | 64 Kbps  |

NB: Jika pada client terdapat warna merah, berarti telah mencapai pada bandwidth maksimal, jika kuning sebagai tanda mendekati batas maksimal.

| Simple Queues Interfa |        | ce Queu <mark>es</mark> | Queue Tree Queue Types |                |         |          |               |       |
|-----------------------|--------|-------------------------|------------------------|----------------|---------|----------|---------------|-------|
| F                     | - <    | *                       | • 7                    | 🚝 Reset Cou    | inters  | oo R     | eset All Cour | iters |
| #                     | Name   |                         | Target Ad              | . Rx Max Limit | Tx Ma   | ex Limit | Packet        |       |
| 0                     | €W.    | AN                      | 0.0.0.0/0              | unlimited      | unlimit | ted      |               |       |
| 1                     | 🔒 LA   | N                       | 0.0.0.0/0              | unlimited      | unlimit | ted      |               |       |
| 2                     | 🚊 clie | ent1                    | 192.168.1              | . 5M           | 3M      |          |               |       |

## 4.Atur MRTG

a. Pilih Tools | Graphing dan atur pada client 1 yang sudah disetting sebelumnya.

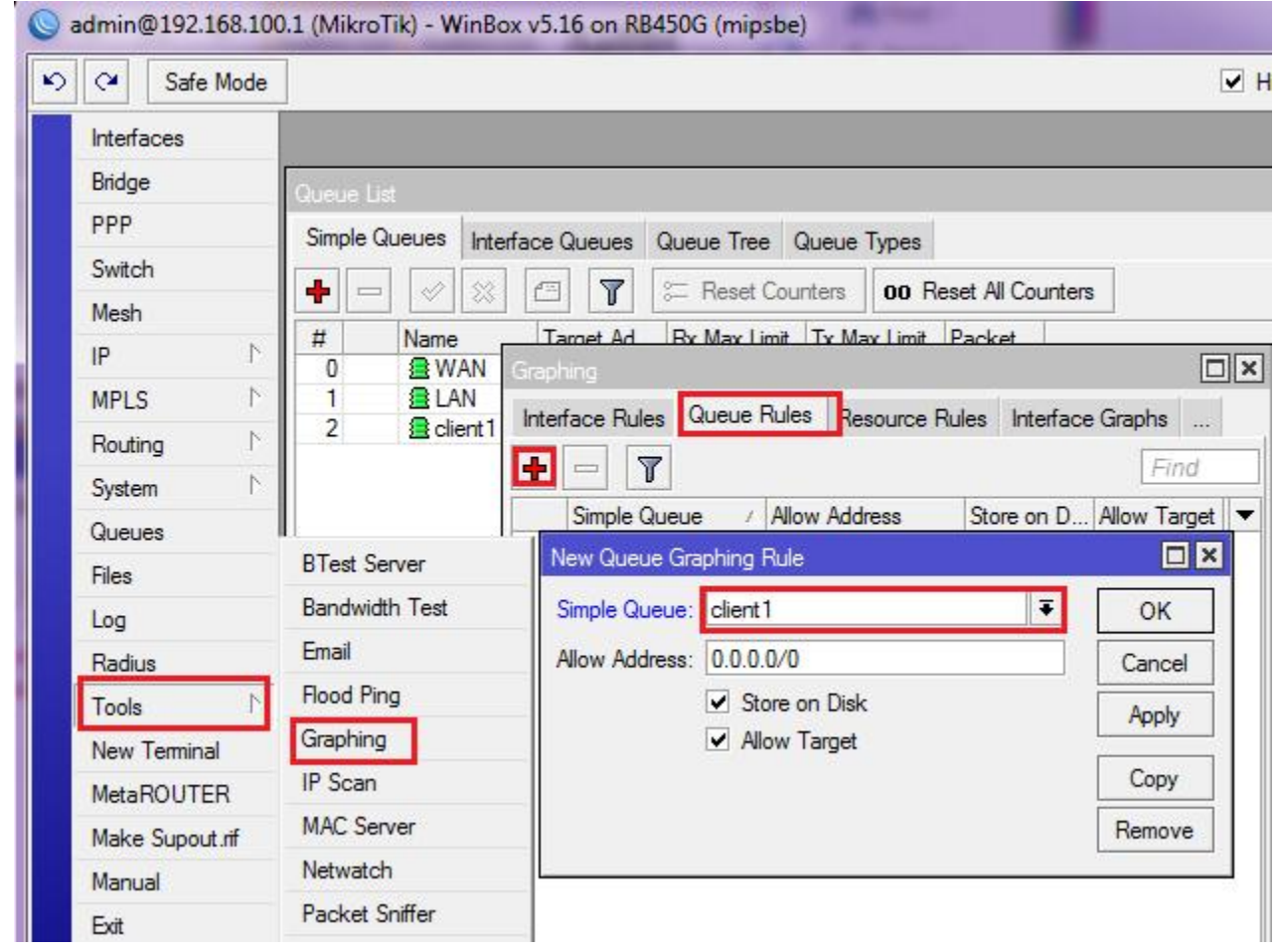

b.Akses dari PC client

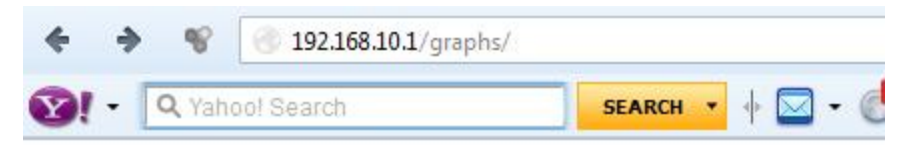

## Traffic and system resource graphing

You have access to 1 queue: client1

## Queue <client1> Statistics

- Source-addresses: 192.168.100.250
- Destination-address: 0.0.0.0/0
- Max-limit: 5.00Mb/3.00Mb (Total: unlimited)
- Limit-at: 5.00Mb/3.00Mb (Total: unlimited)
- Last update: Fri Jan 2 01:55:34 1970

## "Daily" Graph (5 Minute Average)

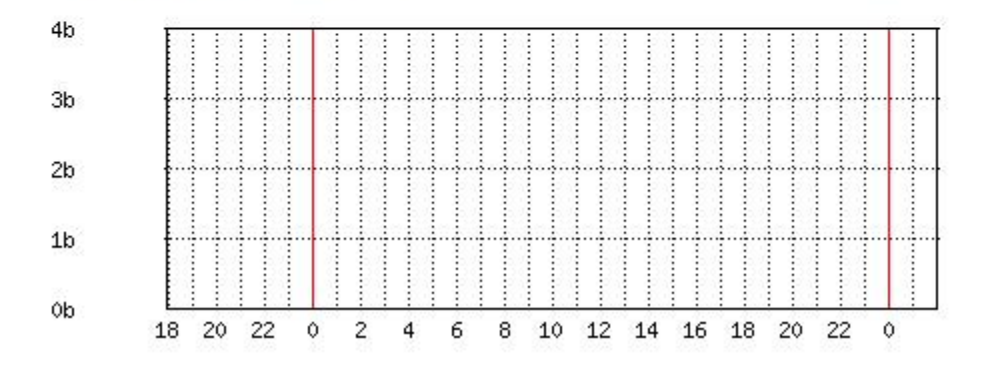

## **F.LAPORAN RESMI**

1. Buatlah kesimpulan dari percobaan yang telah anda buat.